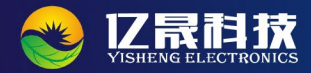

## 深圳市亿晟科技有限公司

www.yishengtec.cn

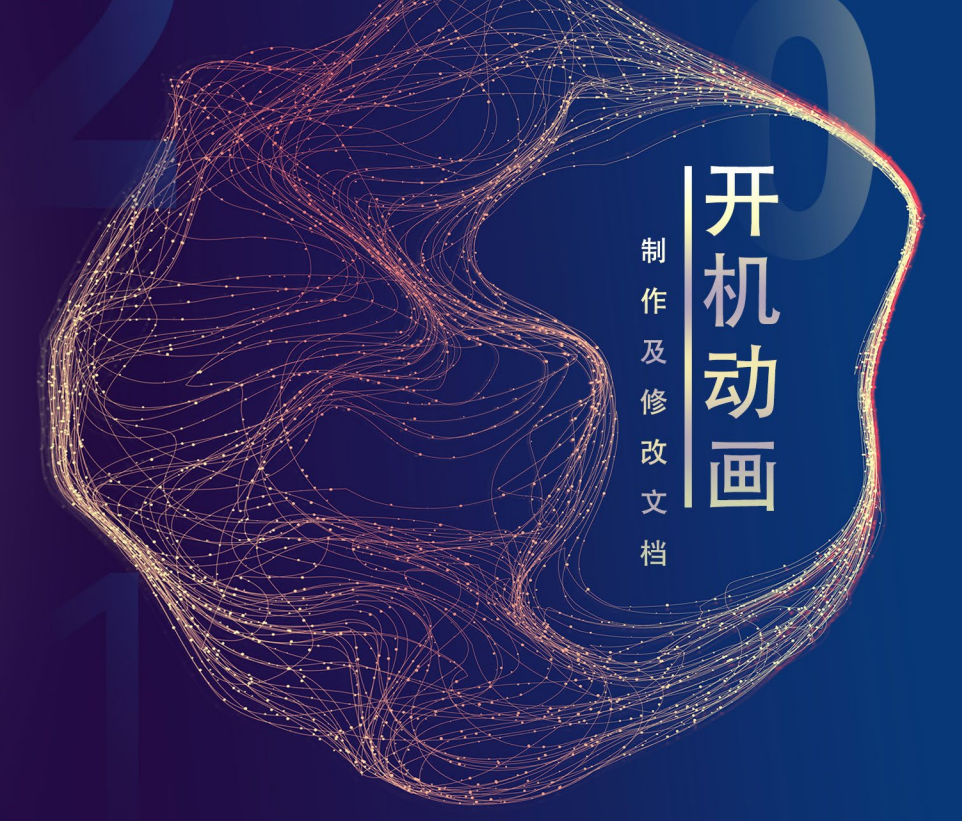

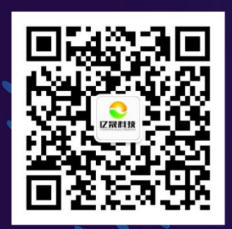

## 电话:0755-27383670

地址:深圳市福永镇新田大道立新湖高新产业园研发中心6、9楼 广州办事处:广州市番禺区石基镇金龙路桥山村段18号A3座

## 开机动画制作及修改教程

一、开机动画制作方法

举例说明单张图片显示静态效果动画

开机动画bootanimation.zip制作方法如下:

开机动画bootanimation.zip 该文件包含part0和part1以及desc.txt文档(如下图所示)

- ♀【"part0"】文件夹中存放设置开机显示的所有的图片。图片分辨率要和机器分辨率保持一致,否则显示会有问题

| part0 存放所有的图片     | 2019-08-10 16:12 | 文件夹  |      |
|-------------------|------------------|------|------|
| ■ part1 存放所要循环的图片 | 2019-08-10 16:12 | 文件夹  |      |
| desc.txt 控制语句     | 2018-05-30 11:07 | 文本文档 | 1 KB |

👔 【"desc.txt"】文件参数说明如下(如下图所示)

1) 第一行 1920 1080 机器屏幕分辨率,1代表每秒钟播放帧数,可根据自己图片的数量设置。

**2)** 第二行 P 1 0 part0 p代表 play,第一个数字1代表循环播放1次,第二个数字0代表延时时间, part0代表存储图片文件夹

**3)** 第三行 P 0 0 part1 p代表 play,第一个数字0代表循环播放0次,第二个数字0代表延时时间, part1代表存储动画文件夹

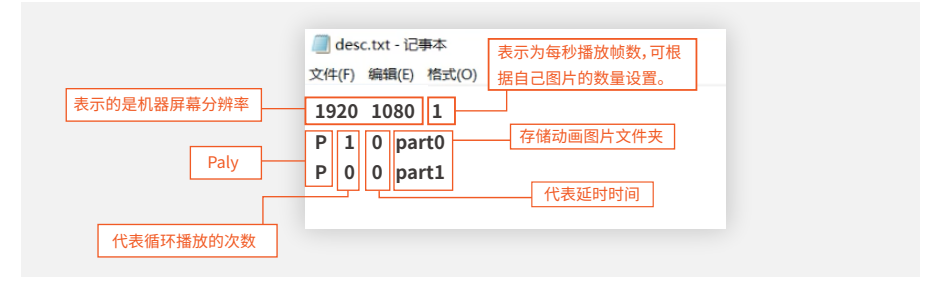

| > 2、单张图片显示静态效果案例 > bootanimation p | > 2、单张图片显示静态效果案例 > bootanimation > part1 |
|------------------------------------|------------------------------------------|
| 001.jpg                            | ● 2000<br>001.jpg                        |
|                                    | 0.01.0                                   |
|                                    | 01 0                                     |
|                                    | 智慧显示•智享生活                                |

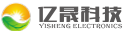

| 图像 ID |             |               | /// desc.txt - 记事本            |
|-------|-------------|---------------|-------------------------------|
| 分辨率   | 1920 x 1080 | 将txt文件中的分辨率   | 文件(F) 编辑(F) 格式(O) 杳看(V) 帮助(H) |
| 宽度    | 1920 像素     | 修改为和图片分辨率     |                               |
| 高度    | 1080 像素     | 和机器保持一致的分<br> | p 1 0 part0                   |
| 水平分辨率 | 72 dpi      | <i>m</i> +    | F F                           |
| 垂直分辨率 | 72 dpi      |               | p 0 0 part1                   |
| 位深度   | 24          |               |                               |

🖗 将 part0 part1 desc.txt三个文件夹同时选中,右击鼠标选择添加到压缩文件(如下图所示)

| 💄 part0  | ■ 添加到压缩文件(A)                  |   |
|----------|-------------------------------|---|
| 📕 part1  | 📑 添加到 "bootanimation.zip" (T) |   |
| desc.txt | 📑 其他压缩命令                      | > |

◆ 压缩包名为 bootanimation.zip, 压缩配置选择 "自定义", 压缩方式选择 "存储",点击立即压缩即可 (压缩包名必须为bootanimation.zip,必须选择存储的压缩方式)(如下图所示)

注意:压缩完成后要双击打开压缩文件查看是否有多余的文件,若有则将其删除,否则开机没有开机动画

| 1                 | 📑 您将创建一个压缩文件 -360压 | 缩      |             |  |
|-------------------|--------------------|--------|-------------|--|
| 1.将压缩包命名为         |                    |        |             |  |
| bootanimation.zip | pooranimation      |        | 剩余:00.8GB ▼ |  |
|                   | 压缩配置: 🔵 速度最快       | ○ 体积最小 | ◉ 自定义       |  |
|                   | 压缩格式: ZIP 🔻        |        | 除源文件        |  |
| 3.选择存储            | 压缩方式: 存储 🔻         | 刨建目解   | 压又件<br>压缩文件 |  |
|                   | 压缩分卷大小:            | 🗹 直接存储 | 压缩率低的文件     |  |
|                   | <b>~</b>           | 🗌 压缩每个 | 文件到单独的压缩包   |  |
|                   |                    | 操作完成   | 后关机         |  |
|                   | 加注释                | 666压缩  |             |  |
|                   | 🔓 添加密码 🛛 💙 生成超级压线  | 缩包     | 立即压缩        |  |

## 二、替换开机动画方法

♦ 打开固件修改工具,将固件修改工具解压(如下图所示)

|           | YS-A80 国件排放工具 V7.         享 ◆ 新建文件夹         名称         开机动画范例         android至终载)         WS-FWFactoryTe         WF-FWFactoryTe         WF-FWFactoryTe | <ul> <li>■ 解压到当前文件夹闪</li> <li>■ 解压到当场文件夹闪</li> <li>■ 解压到当次/+夹闪</li> <li>■ 解压到当次/+大NFacdoyTool-V7.1</li> <li>■ 其他压缩命令</li> <li>○ 使用2345扫描情毒</li> <li>○ 使用2345扫描情毒</li> <li>○ 使用2345扫描</li> <li>○ 上传到WPS云文描</li> </ul> |
|-----------|----------------------------------------------------------------------------------------------------|----------------------------------------------------------------------------------------------------|
| ≩ \$<br>ا | 双击打开YS-FWFactoryTool.V7.1这个文作<br>FWFactoryTool.exe软件(如下图所示)                                                                                            | 牛夹,双击打开解压后目录下的 FWFactoryTool.exe Firmware Pactory                                                                                                    |
| \$<br>1   | 双击打开YS-FWFactoryTool.V7.1这个文件<br>FWFactoryTool.exe软件(如下图所示)                                                                                            | 井夹,双击打开解压后目录下的 FWFactoryTool.exe Firmware Factory 2019-03-15 21:19 文件夹                                                                                                    |
| \$<br>1   | 双击打开YS-FWFactoryTool.V7.1这个文件<br>FWFactoryTool.exe软件(如下图所示)                                                                                            | 并来,双击打开解压后目录下的         FWFactoryTool.exe           Firmware Factory           2019-03-15         21:19         文件夹                                                                                                    |

|                                      |                                        | The state of the state of the s | Land and a second                                                                                                    |    |
|--------------------------------------|----------------------------------------|----------------------------------------------------------------------------------------------------|----------------------------------------------------------------------------------------------------|----|
| 系统信息<br>公司<br>固件版本                   | 机型                                     | Boot logo <u>井利山川田</u> <u>飲い証明</u> Kernel 1<br>普強uBootLogo 普拉开机动圈 普通里<br>画面配罢                                                                                                    | loge  天外の画 <br>試入鼓紙   普換充电动画   普換kernelLogo   普換关机/                                                                                                    | 动画 |
| SDK 版本                               |                                        |                                                                                                    |                                                                                                    |    |
| USB信息                                |                                        |                                                                                                    |                                                                                                    |    |
| VSB 厂商                               |                                        |                                                                                                    |                                                                                                    |    |
| 磁盘卷标                                 | 信                                      | 9. <b></b>                                                                                                    |                                                                                                    |    |
| 系统配置                                 |                                        |                                                                                                    |                                                                                                    |    |
| PI 设置                                | □ 蓋牙设备                                 |                                                                                                    |                                                                                                    |    |
| 黄捣开机铃声                               |                                        | 解包固件成功                                                                                                    |                                                                                                    |    |
| AH4                                  |                                        | -                                                                                                    |                                                                                                    |    |
|                                      | 不终于(Pagar分区                            |                                                                                                    | ato biological and a state of the state of the state of t | _  |
| □ [KH user /] [Set 10]               | AND CHURSE DIG                         | 福完                                                                                                    | 文件大小 文件日期                                                                                                    |    |
| 您可以通过此功能把1.<br>布局3.设备端可卸载的<br>克姆到固件中 | 系统设置项2. 原生或第三方Leur<br>预安装应用4. 测览器主页,书签 |                                                                                                    |                                                                                                    |    |
|                                      |                                        |                                                                                                    |                                                                                                    |    |
|                                      |                                        |                                                                                                    |                                                                                                    |    |
| C                                    | 2012                                   |                                                                                                    |                                                                                                    |    |

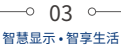

🗼 点击【确定】 (若出现里面没有包含关机动画提示框,点击【确定】 (如下图所示)

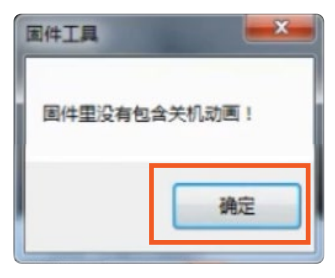

点击 **普換开机动画** 替换开机动画,选择之前制作好的压缩包bootanimation.zip加载进去, 出现加载成功弹窗,点击确定,就可以在开机动画这个框里看到你加载的图片。(如下图所示)

| 12                                                                                                    |                                                                                                    |                                             |                                             |
|----------------------------------------------------------------------------------------------------|----------------------------------------------------------------------------------------------------|---------------------------------------------|---------------------------------------------|
|                                                                                                    | 图件 7:\各板卡图牛\343088-7.1\480\15-7.1-2019-07-29-                                                                                                    |                                             | vendor, ing版功, vender数<br>]库目录\Temp\vendor) |
|                                                                                                    | 系统设置                                                                                                    |                                             |                                             |
|                                                                                                    | Eisen                                                                                                    | Boot logo H fling Bilde Kernel logo H fling |                                             |
|                                                                                                    | 公司 rockship 机型 rkl218                                                                                                    | ●Anderting 英格开机计画 ●抽默认要任 ●检布由协画 ●抽版         | mallers #####                               |
|                                                                                                    |                                                                                                    | HAD'T                                       |                                             |
| and the second second second second second second second second second second second second second second second | 图件数章 rk3280-userdebug 7.1.2 #8647K eng herris.201907                                                                                                    |                                             |                                             |
|                                                                                                    | SBE (## NEX0_ANDRO107.1.2-SBE-v1.00.00                                                                                                    |                                             |                                             |
|                                                                                                    | 158位意                                                                                                    |                                             |                                             |
| ATH I                                                                                                    |                                                                                                    | N                                           |                                             |
| 191                                                                                                    | 103 ) M reckchip_ub                                                                                                    | 17日村枝                                       |                                             |
|                                                                                                    | 磁盘卷标 Breachip                                                                                                    | VISITERS ELECTRONICS                        |                                             |
|                                                                                                    | 系統設置                                                                                                    |                                             |                                             |
|                                                                                                    | 160 区 25分音                                                                                                    |                                             |                                             |
| 740-00                                                                                                    | · ##开机分离                                                                                                    |                                             |                                             |
| WEAE                                                                                                    | in the second second se | CONTRACTOR OF A CONTRACT                    |                                             |
|                                                                                                    | 替换关机铃声 打开                                                                                                    | AFRACE (ANE GIMENT)                         |                                             |
|                                                                                                    | Bagano Grang, The Owner GR                                                                                                    | Litte dae [150] we [150]-[252] we           | 1 12                                        |
|                                                                                                    | C 18 M AND 20 COURSE 11 HIGKING AND 20 KS                                                                                                    | 又伴名称 又伴兄和 又伴兄和                              |                                             |
|                                                                                                    | 你可以通过此功能把1.系统设置ID2.原生或第三方Launchar的桌面                                                                                                    | Past circuits apr 31 E 09-01-0              | 75 H                                        |
|                                                                                                    | 希腊1 设备课间和新的书授英四用4 消范器主页,书址,设置算算                                                                                                    | BluetorthilidiService.ask 5 K 09-01-0       | 34                                          |
| 1                                                                                                    | 9013300++                                                                                                    | Bookmarkfrovider.apk 17 K 09-01-0           | 34                                          |
|                                                                                                    |                                                                                                    | Browner. apk 2970 K 09-01-0                 | 34                                          |
|                                                                                                    |                                                                                                    | Camer s2. spk 10129 E 09-01-0               | 35                                          |
|                                                                                                    |                                                                                                    | CaptiveFortalLogin.apk 60 E 09-01-0         | 31                                          |
|                                                                                                    |                                                                                                    | CertInstaller.epk 340 K 09-01-0             | 14                                          |
|                                                                                                    | 売雇                                                                                                    | CtsShinPrebuilt.spk 4 E 09-01-0             | 11                                          |
|                                                                                                    |                                                                                                    | DownloadFroviderWi.apk 222 K 09-01-0        | 4 *                                         |
|                                                                                                    |                                                                                                    |                                             |                                             |

▲ 点击

击

保存

按钮,选择保存的位置和文件名称,以.img为后缀名,点击保存。(如下图所示)

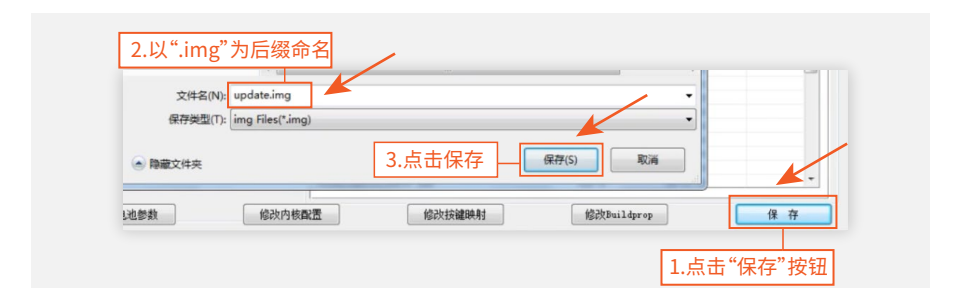